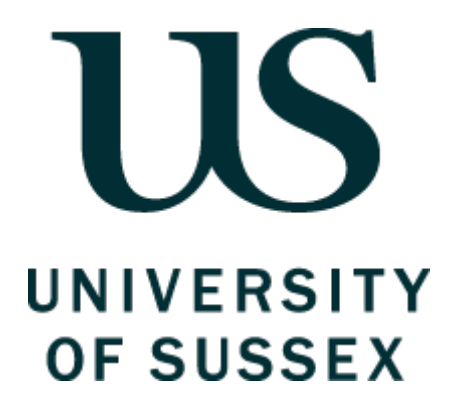

# Ethical Review Online Application System: User Guide

brighton and sussex medical school

Application to Brighton & Sussex Medical School Research & Governance Ethics Committee

## Contents

| Purpose of this document                                                            | .3   |
|-------------------------------------------------------------------------------------|------|
| Accessing the system                                                                | .3   |
| Setting internet browsers to check spelling                                         | .4   |
| Creating a new Application                                                          | .5   |
| Roles                                                                               | .8   |
| Ethical Review Form                                                                 | .9   |
| Supporting Documents                                                                | .11  |
| Creating a merged PDF                                                               | .13  |
| Declaration                                                                         | .13  |
| Amendments                                                                          | .14  |
| Amendments to approved applications prior to the introduction of the ethical review |      |
| system for BSMS                                                                     | .14  |
| Amendments to ethical review applications approved within the BSMS ethical review   |      |
| system                                                                              | . 15 |

## PURPOSE OF THIS DOCUMENT

This user guide is intended to provide an overview of the University's ethical review online application system for staff and students who are required to submit their research project for the purpose of gaining ethics approval.

This guide aims to provide an overview of the system functionality of the online ethics application process, and is not intended to provide advice or guidance about how to design a good research ethics application. Help text within the online system will assist in clarifying what is expected in each section of the application, and the University's <u>Guidelines for Completing</u> <u>the Online Application Form for Ethical Review</u> provides detailed guidance and advice on specific issues relating to good practice in research ethics.

## ACCESSING THE SYSTEM

#### Welcome to Sussex Direct

You will need your Information Technology Services (ITS) username and password in order to log in:

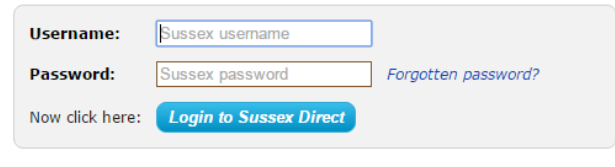

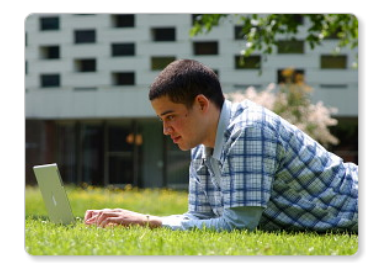

If you have forgotten your password but have previously registered a personal email address and/or mobile telephone number in Sussex Direct, you can use the link above to reset your password. Otherwise please contact the IT Service desk in Shawcross for assistance.

Remember, NEVER tell anyone else your password! If you receive official-looking email asking you to confirm your Sussex Direct password, it is a fake, and should be reported to support@sussex.ac.uk.

- Log into Sussex Direct via the University of Sussex website and go to 'Research > Ethical Reviews'
- Alternatively you can go directly to the ethical review page by using this link: <u>https://direct.sussex.ac.uk/mle/page.php?realm=research&page=ethical\_review\_list</u>

| Click on 'Research', and then select 'Ethical Reviews'                  |                         |           |                                                |        |                |
|-------------------------------------------------------------------------|-------------------------|-----------|------------------------------------------------|--------|----------------|
| SYS T AUMINT T SS T                                                     | Research 🔻              | Library 🔻 | Personal v                                     | Help 🔻 | Study Direct 🔻 |
| Home > Ethical Review Applica s                                         | Research Gra            | ants.     |                                                |        |                |
| Ethical Deview Applications                                             | Research Process        |           |                                                |        |                |
| Ethical Review Applications                                             | Ethical Revie           | ws        |                                                |        |                |
| Contents: My Ethical Review Appli<br>Ethical Review Applications submit | Susx Research<br>Online |           | Applications submitted for Supervisor Approval |        |                |

You will need to wait a few seconds before **My Ethical Review Applications**: Your name appears.

#### SETTING INTERNET BROWSERS TO CHECK SPELLING

#### Internet Explorer

To **enable** the **spell check** feature in **internet explorer**, click on the click on gear icon, which is located towards the top right corner of the window. With the menu opened up, click on the "Manage add-ons" option. Find the "Spelling Correction" option and set English (United Kingdom) by highlighting and selecting the 'Set as Default' button.

#### Chrome

Enable **Chrome's** Native **Spell**-Checker. To enable or disable **spell-checking**, click the **Chrome** menu button in the top right on the browser toolbar. Select Settings and at the bottom click 'Show advanced settings'. Scroll down to Languages and click the Language and input settings... button. By default Chrome will offer English (United States). You will need to choose the Add button to pick out English (United Kingdom).

#### Mozilla Firefox

Click on the menu button and choose 'Options'. Select the Advanced panel. Click the General tab. Ensure that **Check my spelling as I type** is ticked. To install a specific English language dictionary, Visit the Mozilla *Dictionaries & Language Packs* page. Find in the list the language you want to add, and click the Install Language Pack link next to it. The main page of that language pack will be open.

Click the Add to Firefox button for to install it. Firefox will download the language pack and ask you to confirm the installation.

After the dictionary is installed, you can switch to it, as needed. To switch to a different installed dictionary, Right-click in a multi-line field, select Languages, then select the dictionary you want to use.

Safari

Click in a text field. On the menu bar, go to Edit / Spelling and Grammar / 'Check Spelling While Typing'.

To set the language checker to English UK.

Go to System Preferences. Click on 'Language and Text'. Make sure the 'Language' heading is selected.A list of languages is shown .Click on the Edit List button at the bottom of the window. Find 'British English' from the list which pops up and tick/check the box to the left of it.

## **CREATING A NEW APPLICATION**

- After logging into **Sussex Direct** and going into 'Research > Ethical Reviews', then:
- 1. Click on the 'New' icon on the 'My Ethical Review Applications' screen:  $\Box$

|                                                               |                                                             | Students    | Staff      | Scho   | ols & services | Sussex Dire | Stu       | udy Direct   |      | SPLASH |
|---------------------------------------------------------------|-------------------------------------------------------------|-------------|------------|--------|----------------|-------------|-----------|--------------|------|--------|
| Sys ▼ Admin ▼ Se                                              | arches 🔻 Research                                           | 🔹 Library 🔻 | Personal 🔻 | Help 🔻 |                |             |           |              |      | Logou  |
| Home > Ethical Review Applications rmen Mcleod, last login 1/ |                                                             |             |            |        |                |             |           | 0/08/12 21.4 |      |        |
| Ethical Review App<br>Contents: My Ethical Re                 | Ethical Review Applications                                 |             |            |        |                |             |           |              |      |        |
| My Ethical Review Ap                                          | plications: Carmen M                                        | cleod       |            |        |                |             | New       | Delete       | Help | Ū –    |
| Application No                                                | Application No Project Title Created Date Submitted To Subm |             |            |        |                |             | itted Dat | e            | :    | Status |
| ER/CMM48/1                                                    | Test project                                                | 13-Au       | ıg-2012    |        |                |             |           |              | [    | Draft  |
|                                                               |                                                             | 1074        |            |        |                |             |           |              |      |        |

Back to top 🛆

2. Complete the 'Create Ethical Review Application' screen and click 'Save'; (NOTE: THE SECTIONS MARKED WITH AN ASTERISK\* ARE MANDATORY).

| Create Ethical Review Applica                                                                                                    | tion                                | Cancel | Save | Help |
|----------------------------------------------------------------------------------------------------|-------------------------------------|--------|------|------|
| Project Title *                                                                                                    |                                     |        |      |      |
| Phone No.                                                                                                    |                                     |        |      |      |
| Applicant Status                                                                                                    | Staff (Research Governance Officer) |        |      |      |
| Project Start Date *                                                                                                    | dd-mon-yyyy                         |        |      |      |
| Project End Date *                                                                                                    | dd-mon-yyyy                         |        |      |      |
| External Funding in place                                                                                                    |                                     |        |      |      |
| External Collaborators                                                                                                    |                                     |        |      |      |
| Name of Funder                                                                                                    |                                     |        |      |      |
| Project Description:<br>The project description should be a<br>clear, easy to read summary that is as<br>jargon free as possible. It provides an<br>overview of the whole of your research<br>study that readers can understand the<br>first time they read it. Please see<br>INVOLVE (http://www.invo.org.uk/) for<br>further guidance on how to achieve<br>this. * |                                     | 2      |      |      |

- \*Project Title
- Phone number
- Applicant Status (automatically populated from the database)
- \*Supervisor (if you are a student, you must select the name of your Supervisor. Start typing the first two letters of your Supervisor's surname and a drop down list of University staff will appear from which you can select your Supervisor's name.
- \*Project start date (the date you intend starting your research make sure you allow for the time that the review process will take, as you may not start your research until ethical approval is confirmed).
- \*Project end date (the date you anticipate your research will be completed).
- External Funding in place click to insert a tick of this applies
- External Collaborators click to insert a tick of this applies
- Funder/Project Title (if you have applied for funding through the University, a list of your active applications will be provided as a dropdown list from which you can choose the relevant funder's name and project title).
- Name of Funder (this box should be completed if you have funding from an organisation where you have not applied through the University).
- \*Project Description (Up to 400 words).

Click '**Save**' when you have completed this section (you will be able to go back and edit this section, after you have clicked 'Save')

NOTE: Click on the '**Help**' button if you are need any further information about how to fill out any of these sections.

| The sections marked<br>with an asterisk are<br>mandatory<br>Ethical Re                                                                                                    | eview Application Screen:                                               | Click on 'Help' for<br>guidance about how to<br>complete this section. |
|----------------------------------------------------------------------------------------------------|-------------------------------------------------------------------------|------------------------------------------------------------------------|
| Cheate Ethical Review App                                                                                                    | lication                                                                | Cancel Save Help                                                       |
| Project Title *                                                                                                    | A test ethical review application study                                 |                                                                        |
| Phone No.                                                                                                    | 01273 11111111                                                          |                                                                        |
| Applicant Status                                                                                                    | Staff (Research Governance Officer)                                     |                                                                        |
| Project Start Date *                                                                                                    | 25-Nov-2016                                                             |                                                                        |
| Project End Date *                                                                                                    | 29-Oct-2016                                                             |                                                                        |
| External Funding in place                                                                                                    |                                                                         |                                                                        |
| External Collaborators                                                                                                    |                                                                         |                                                                        |
| Name of Funder                                                                                                    |                                                                         |                                                                        |
| Project Description:<br>The project description should be -<br>clear, easy to read summary that<br>jargon free as possible. It provide<br>overview of the whole of your res<br>study that readers can understand<br>first time they read it. Please see<br>INVOLVE (http://www.invo.org.uk<br>further guidance on how to achiev<br>this. * | a<br>is as<br>earch<br>the<br>(/) for<br>e                              |                                                                        |
| 3. Choose tl<br>Ethical Review Applicat                                                                                                    | ne correct route for application review                                 | Make a selection and<br>then press 'Save'.<br>Related Links            |
| Choose routing of applica                                                                                                    | tion                                                                    | Cancel Save Help                                                       |
| This is a an application                                                                                                    | for Ethical Review by:                                                  |                                                                        |
| Supervisor / SREO / S                                                                                                    | cience & Technology or Social Sciences & Arts Research Ethics Committee |                                                                        |
|                                                                                                    |                                                                         |                                                                        |
| <ul> <li>Brighton &amp; Sussex Me</li> </ul>                                                                                                    | dical School Research & Governance Ethics Committee                     |                                                                        |

Select the correct route for your application:

- Supervisor/ SREO/ Science and Technology or Social Sciences and Arts Research Ethics Committee – use this for *all* applications other than those destined for review by the BSMS Medical School Research and Governance Ethics Committee (RGEC)
- Brighton and Sussex Medical Research & Governance Ethics Committee Only ethical review applications to this Committee (RGEC) should make use of this option.

## Select 'Save' to progress the next stage

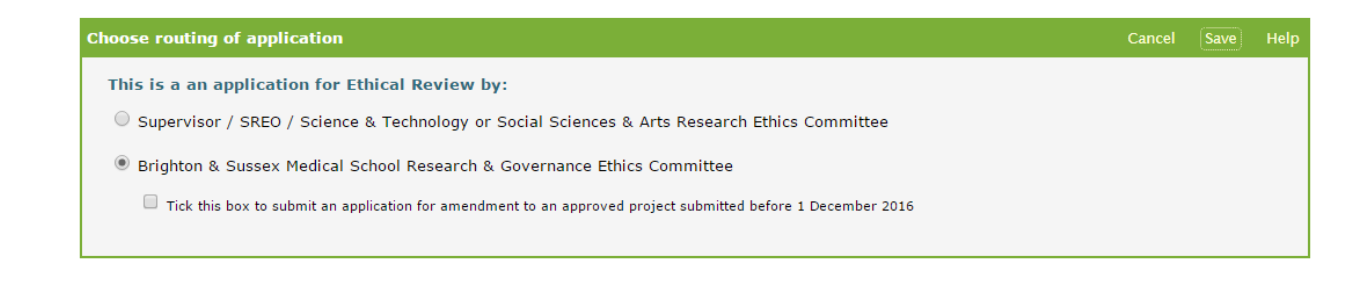

## APPLICATIONS to Brighton and Sussex Medical Research & Governance Ethics Committee (RGEC)

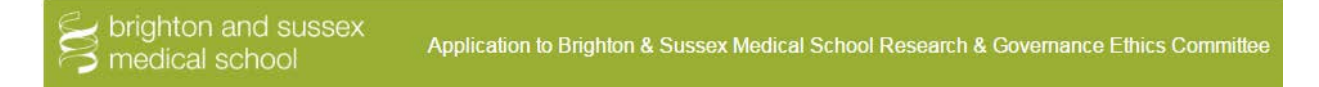

Having selected the RGEC application route, the first form completed will appear followed by the 'Ethical Review Form (BSMS version).

#### Roles

At the top of the form you are required to provide the details of all investigators in the project's research team. This will also include Collaborators and Students. Use 'Other', giving information under 'Comments' when other types of investigators are part of the project.

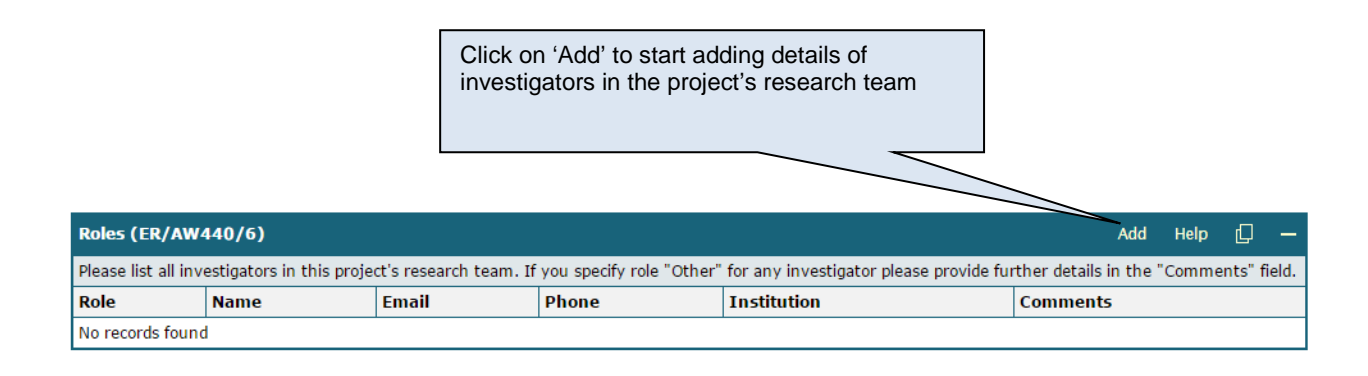

Click on 'Save+Add' to start adding details of investigators in the project's research team

Use the 'Save+Add' option to add new roles

| Add to Roles (ER/AW4         | 40/6)                                 |                                      |                          |                                          | Cancel   | Save+Add | Save | Help |
|------------------------------|---------------------------------------|--------------------------------------|--------------------------|------------------------------------------|----------|----------|------|------|
| Please list all investigator | s in this project's research team. If | you specify role "Other" for any inv | estigator please provide | further details in the "Comments" field. |          |          |      |      |
| Role                         | Name                                  | Email                                | Phone                    | Institution                              | Comments |          |      |      |
| Principal Investigator 🔻     |                                       |                                      |                          |                                          |          |          |      |      |

Click on 'Save' to start adding details of investigators in the project's research team

## When complete, choose 'Save' to close the form

| Edit Roles (ER/AW440/6) Cancel Save I |                                                                                                    |                 |              |             |          |        |  |  |
|---------------------------------------|----------------------------------------------------------------------------------------------------|-----------------|--------------|-------------|----------|--------|--|--|
| Please list all investigator          | Please list all investigators in this project's research team. If you specify role "Other" for any investigator please provide further details in the "Comments" field. |                 |              |             |          |        |  |  |
| Role                                  | Name                                                                                                    | Email           | Phone        | Institution | Comments |        |  |  |
| Principal Investigator V              | Jo Bloggs                                                                                                    | jb01@bsms.ac.uk | 01273 333333 | BSMS        |          | Delete |  |  |

#### **ETHICAL REVIEW FORM**

- Click on the 'Edit' button to start filling out this section
- Complete the Checklist (you must answer ALL the questions).

Click on 'Edit' to start filling out this section, or to go back and make changes after saving

| Ethical Review Form (BSMS version) (ER/AW440/6)                                                                                                    | Edit | Help | _ |
|----------------------------------------------------------------------------------------------------|------|------|---|
| » Checklist                                                                                                    |      |      |   |
| C1. Will your study involve participants who are particularly vulnerable or unable to give informed consent or in a dependent position (e.g. children under 16, individuals with learning difficulties, mental health problems, people in care facilities or over-researched groups)?         |      |      |   |
| C2. Will participants be required to take part in the study without their consent or knowledge at the time (e.g. covert observation of people in non-public places), and/or will deception of any sort be used?                                                                               |      |      |   |
| C3. Will it be possible to link identities or information back to individual participants in any way?<br>Will it be impossible to ensure that identities or information cannot be linked back to individual<br>participants in any way (including after anonymisation?)                       |      |      |   |
| C4. Might the study induce psychological stress or anxiety, or produce humiliation or cause harm or negative consequences beyond the risks encountered in the everyday life of the participants?                                                                                              |      |      |   |
| C5. Will the study involve discussion of sensitive topics (e.g. sexual activity, drug use, ethnicity, political behaviour, potentially illegal activities)?                                                                                                    |      |      |   |
| C6. Will any drugs, placebos or other substances (such as food substances or vitamins) be<br>administered as part of this study or physiological interventions or processes outside of standard<br>practice and will any invasive or potentially harmful procedures of any kind will be used? |      |      |   |
| C7. Will your project involve working with any substances and / or equipment which may be considered hazardous, e.g. such as radioactive materials?                                                                                                    |      |      |   |
| C8. Will financial inducements (other than reasonable expenses, compensation for time or a lottery / draw ticket) be offered to participants?                                                                                                    |      |      |   |
| C9. Will the research involve storage and/or analysis of human biological tissue ?                                                                                                    |      |      |   |
| C9a. If you answered Yes to question C9, will this be carried out under University of Sussex HTA license?                                                                                                    |      |      |   |
| C10. Is there a possibility that your investigations might uncover unexpected and possibly clinically relevant findings?                                                                                                    |      |      |   |
| C11. Will the study include groups where permission is normally required for access to its members, for example groups based in the community, traditional communities or school pupils?                                                                                                    |      |      |   |

## Complete Sections 1-6 of the Form

| Edit Ethical Review Form (BSMS version) (ER/AW440/16)                                                                                                    | Cancel | Save    | Help     |
|----------------------------------------------------------------------------------------------------|--------|---------|----------|
| » Checklist                                                                                                    |        |         |          |
| C1. Will your study involve participants who are particularly vulnerable or<br>unable to give informed consent or in a dependent position (e.g. children under<br>16, individuals with learning difficulties, mental health problems, people in care<br>facilities or over-researched groups)? | Yes    | No      | ] ()     |
| C2. Will participants be required to take part in the study without their consent<br>or knowledge at the time (e.g. covert observation of people in non-public<br>places), and/or will deception of any sort be used?                                                                          | Yes    | No      | ] ()     |
| C3. Will it be possible to link identities or information back to individual participants in any way? Will it be impossible to ensure that identities or information cannot be linked back to individual participants in any way (including after anonymisation?)                              | Yes    | No      | ] ()     |
| C4. Might the study induce psychological stress or anxiety, or produce humiliation or cause harm or negative consequences beyond the risks encountered in the everyday life of the participants?                                                                                               | Yes    | No      | ] ()     |
| C5. Will the study involve discussion of sensitive topics (e.g. sexual activity, drug use, ethnicity, political behaviour, potentially illegal activities)?                                                                                                    | Yes    | No      | ] ()     |
| C6. Will any drugs, placebos or other substances (such as food substances or vitamins) be administered as part of this study or physiological interventions or processes outside of standard practice and will any invasive or potentially harmful procedures of any kind will be used?        | Yes    | No      | ] ()     |
| C7. Will your project involve working with any substances and / or equipment which may be considered hazardous, e.g. such as radioactive materials?                                                                                                    | Yes    | No      | ] ()     |
| C8. Will financial inducements (other than reasonable expenses, compensation for time or a lottery / draw ticket) be offered to participants?                                                                                                    | Yes    | No      | ] ()     |
| C9. Will the research involve storage and/or analysis of human biological tissue ?                                                                                                    | Yes    | No      | ] ()     |
| C9a. If you answered Yes to question C9, will this be carried out under<br>University of Sussex HTA license?                                                                                                    | Yes    | No      | ] ()     |
| C10. Is there a possibility that your investigations might uncover unexpected<br>and possibly clinically relevant findings?                                                                                                    | Yes    | No      | ] ()     |
| C11. Will the study include groups where permission is normally required for access to its members, for example groups based in the community, traditional communities or school pupils?                                                                                                    | Yes    | No      | ] ()     |
| » Section 1. Methodology, Data Collection and Analysis (Please provide full details)                                                                                                    |        |         |          |
| 1.1. What is the principal research question/objective? Please clearly state the hypothesis to be tested. Please put this in language comprehensible to a lay person.                                                                                                    |        |         | 1        |
|                                                                                                    | 0/4    | 000 use | <u>a</u> |
| 1.2. What research method(s) do you plan to use; e.g. interview,<br>questionnaire/self-completion questionnaire, field observation, audio/audio-<br>visual recording?                                                                                                    |        |         | ] 1      |

## \*Answers must be provided to each Yes/ No question\*

|                                                                                                    | Select the (i) icon for help text                                                                       |                          |      |
|----------------------------------------------------------------------------------------------------|----------------------------------------------------------------------------------------------------|--------------------------|------|
| Edit Ethical Review Form (BSMS version) (ER/AW440/16)<br>[Autosave #1: Updated at 9.40.29am]                                                                                                    | about each question                                                                                     | Save                     | Help |
| » Checklist                                                                                                    |                                                                                                    |                          |      |
| C1. Will your study involve participants who are particularly vulnerable or<br>unable to give informed consent or in a dependent position (e.g. children under<br>16, individuals with learning difficulties, mental health problems, people in care<br>facilities or over-researched groups)? | Ye                                                                                                    | s No                     | 0    |
| A fundamental principle of ethical research is the expectation that participants are able to give<br>or the possibility of any harm. Great care is needed in ensuring consent from a participant rega<br>achieving this may need the assistance of a parent, guardian or carer.                | consent after fully understanding possible risks,<br>rrded as 'vulnerable' is clearly informed. In some | inconvenie<br>instances, | ence |

| Supp  | PORTING DOCUMENTS                                       | Select Upload I                                        | Document               |                            |             |
|-------|---------------------------------------------------------|--------------------------------------------------------|------------------------|----------------------------|-------------|
| Suppo | rting Documents (ER/AW440/16)                           |                                                        |                        | Upload Document            | Edit Help — |
| You M | UST ensure that ALL documents are converted to PDF form | at before uploading. Otherwise th                      | ey will not be inclu   | uded in the merged PDF fil | e.          |
| No.   | Document                                                | Document Type                                          | Version                | Upload Date                | Actions     |
|       | Ethical Review Application [PDF]                        | Application                                            |                        |                            |             |
|       | For your own records, you can use the button            | below to create a merged copy of you Create Merged PDF | r application and supp | porting documents:         |             |

Having completed the form you will need to attach the supporting documents (i.e. Consent Form, Information Sheet, Recruitment materials etc.).

## Each document to be uploaded must be converted to PDF before uploading.

## (an explanation of how to do this is found below)

| Add to                                                                                                    | o Supporting Docu                                                                                                    | iments (ER/AW4    | <b>0/16)</b> Ca                                                              | ancel Save+     | Add Save Help |  |  |  |  |  |
|----------------------------------------------------------------------------------------------------|----------------------------------------------------------------------------------------------------|-------------------|------------------------------------------------------------------------------|-----------------|---------------|--|--|--|--|--|
| You M                                                                                                    | /ou MUST ensure that ALL documents are converted to PDF format before uploading. Otherwise they will not be included in the merged PDF file. |                   |                                                                              |                 |               |  |  |  |  |  |
| No.                                                                                                    | Document                                                                                                    | Version           | Upload Date                                                                  |                 |               |  |  |  |  |  |
|                                                                                                    | Ethical Review App                                                                                                    | lication          | Application                                                                  |                 |               |  |  |  |  |  |
| 1                                                                                                    | Choose File PIS                                                                                                    | .pdf<br>megabytes | Consent form   Consent form                                                  |                 |               |  |  |  |  |  |
|                                                                                                    |                                                                                                    |                   | Information sheet<br>Recruitment material/s<br>Overseas Risk Assessment form |                 | Back to top 2 |  |  |  |  |  |
| Submission History (ER/AW440/16) Submission Date Date Date Submitted Submitted Submitt |                                                                                                    |                   | Letter for gatekeeper/s requesting permissions                               | Help            |               |  |  |  |  |  |
|                                                                                                    |                                                                                                    |                   | Construction of topic Guide of Interview Questions     Reason(s)             | n(s) for Return |               |  |  |  |  |  |

Click on the Upload Document button

- 1. Click on the Choose File button, and select the document you wish to upload
- 2. Select the Document Type from the Drop down menu (e.g. consent form, information sheet etc.)
- 3. Click on the Save button if you have no further documents to upload; Click on the Save+Add button if you have another document to add
- 4. Click Replace or Delete in the Actions column, if you need to replace a document with a different version, or if you want to delete a document.

## **Supporting Documents Box**

You need to upload all your supporting documents in this box. Note: Please ensure that you convert your documents into PDF BEFORE you upload them.

## Important note

To make sure your document merges successfully, ITS recommends you follow these instructions:

## Using your home PC

## Office 2007 or later

If you are using your home PC with Office 2007, 2010, 2013 or 2016 installed you can save your files in PDF format from your Office application. This is also available if you are using OpenOffice.

In MS Word for example, on the File tab, you will see the option to **Save as Adobe PDF** 

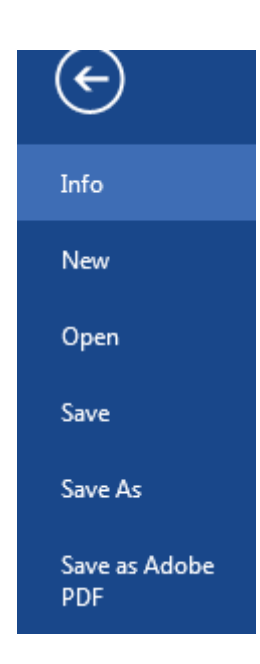

Should this not be possible it is suggest that you use *Cute PDF* that can be accessed via - <u>http://www.sussex.ac.uk/its/services/software/owncomputer</u>

## Using an IT Services PC

If you are using an IT Services PC you should use Corel PDF Fusion: <a href="http://www.sussex.ac.uk/its/services/software/list?filter=pc&id=293">http://www.sussex.ac.uk/its/services/software/list?filter=pc&id=293</a>

If you need assistance with converting your supporting documents into PDF format, please see the following help page on the IT Services website: <u>http://www.sussex.ac.uk/its/help/faq?faqid=729</u>

| For your own records, you can use the | button below to create a merged | copy of your applic | ation and supporting documents: |
|---------------------------------------|---------------------------------|---------------------|---------------------------------|
|                                       | Create Merged PD                | 3                   |                                 |

# PLEASE ENSURE YOU HAVE SAVED YOUR ETHICAL REVIEW FORM BEFORE YOU CLICK THIS BUTTON

This button allows you to create a merged PDF document of your application form and supporting documents. You will be able to download this for checking, or sharing with a supervisor or research collaborators, before you submit your application.

Note: You do not need to click this button as part of your application submission, but may choose to do so if you want to save a copy of your application, print out a copy of your application, or email a copy of your application. Clicking on the Create Merged PDF button does NOT submit your application for review.

#### DECLARATION

If all necessary sections have been completed you will be presented with a **Declaration** box for you to check before submitting your application to RGEC.

Please use the button below to submit your application for review / approval:

Submit to BSMS RGEC for review

By submitting this application, you are agreeing to the following declarations:

- The information in this form is accurate to the best of my knowledge and belief, and I take full
  responsibility for it.
- I have read and understand the University's Research Governance Code of Practice.
- I have read the guidelines accompanying this application form and understand that failure to follow these
  and my approved protocol constitutes academic misconduct and can lead to severe penalties.
- I understand that I am responsible for monitoring the research at all times and recording any unexpected events.
- If any serious adverse events arise in relation to the research, I understand that I am responsible for immediately stopping the research and alerting the C-REC Chair within 24 hours of the occurrence.
- I am aware of my responsibility to comply with the current requirements of the law and relevant guidelines relating to security and confidentiality of personal data.
- I understand that research records / data may be subject to inspection for audit purposes if required in future.
- I understand that I may not commence this research until I have been notified that the project has ethical
  approval.

You will be sent an automated email to acknowledge that your application has been submitted for review.

## AMENDMENTS

# AMENDMENTS TO APPROVED APPLICATIONS PRIOR TO THE INTRODUCTION OF THE ETHICAL REVIEW SYSTEM FOR **BSMS**

Applicants in BSMS who wish to submit amendments to Ethical Review Applications approved prior to the introduction of the Sussex Direct application system should do the following:

Commence a new application (steps 1 and 2 (pp2- 6 above), In doing so you will need to enter the relevant details of the **previously approved** application.

At step 3 (Choose routing of application), you will need to select both

'Brighton & Sussex Medical School Research & Governance Ethics Committee' and 'Tick this box to submit an application for amendment to an approved project submitted before 1 February 2017' and then '<u>Save</u>'

| Choose routing of application [Updated]                                                                        | Cancel | Save | Help |
|----------------------------------------------------------------------------------------------------|--------|------|------|
| This is a an application for Ethical Review by:                                                                |        |      |      |
| Supervisor / SREO / Science & Technology or Social Sciences & Arts Research Ethics Committee                   |        |      |      |
| Brighton & Sussex Medical School Research & Governance Ethics Committee                                        |        |      |      |
| 🗹 Tick this box to submit an application for amendment to an approved project submitted before 1 February 2017 |        |      |      |
|                                                                                                    |        |      |      |

## A truncated version of the form will appear -

| Ethical                          | Review Applicat      | ion (ERA/AW440/1)        | 7) [Created]    |               |             |                  |                      |               |                   | Help        | _    |
|----------------------------------|----------------------|--------------------------|-----------------|---------------|-------------|------------------|----------------------|---------------|-------------------|-------------|------|
| Project                          | Title                | test                     |                 |               |             |                  |                      |               |                   |             |      |
| Status                           |                      | Draft amendr             | nent            |               |             |                  |                      |               |                   |             |      |
| Departr                          | nent                 | Research and             | Enterprise      |               |             |                  |                      |               |                   |             |      |
| Email                            |                      | Antony.Walsh             | @sussex.ac.u    | ik            |             |                  |                      |               |                   |             |      |
| Phone                            | No.                  | 13131312                 |                 |               |             |                  |                      |               |                   |             |      |
| Applica                          | nt Status            | Staff (Researd           | ch Governance   | e Officer)    |             |                  |                      |               |                   |             |      |
| Project                          | Start Date           | 22-Feb-2017              |                 |               |             |                  |                      |               |                   |             |      |
| Project                          | End Date             | 28-Feb-2017              |                 |               |             |                  |                      |               |                   |             |      |
| Externa                          | l Funding in pla     | ce 🗙                     |                 |               |             |                  |                      |               |                   |             |      |
| Externa                          | I Collaborators      | ×                        |                 |               |             |                  |                      |               |                   |             |      |
| Funder                           | /Project Title       |                          |                 |               |             |                  |                      |               |                   |             |      |
| Name o                           | f Funder             |                          |                 |               |             |                  |                      |               |                   |             |      |
| Project                          | Description          | test                     |                 |               |             |                  |                      |               |                   |             |      |
|                                  |                      |                          |                 |               |             |                  |                      |               |                   |             | _    |
| Polos (I                         | DA / AWAAO /17       | <b>`</b>                 |                 |               |             |                  |                      |               |                   | Liele       |      |
| Kules (I                         |                      | ,                        |                 |               |             |                  |                      |               |                   | нер         |      |
| Please li                        | st all investigators | in this project's resear | ch team. If yo  | ou specify ro | ole "Other" | for any investig | ator please provide  | e further det | tails in the "Cor | nments" fie | ld.  |
| Role                             | Name                 | Email                    | P               | hone          |             | Institution      |                      | Comm          | ents              |             |      |
| No recor                         | ds found             |                          |                 |               |             |                  |                      |               |                   |             |      |
|                                  |                      |                          |                 |               |             |                  |                      |               |                   | Back to to  | op ∆ |
| Add to 9                         | Supporting Docu      | monte (ERA/AWAAA         | (17) [lindəi    | todl          |             |                  |                      | Canaal        | Equa Add          | Cours 11    | ala  |
| Add to s                         | supporting Docu      | ments (ERA/AW440         |                 | leuj          |             |                  |                      | Caricer       | Save+Add          | Save H      | qıs  |
| You MUS                          | 5T ensure that ALI   | L documents are conve    | erted to PDF fo | ormat before  | e uploading | ). Otherwise the | y will not be includ | led in the m  | erged PDF file.   |             |      |
| No.                              | Document             |                          |                 |               | Docume      | nt Type          | V                    | ersion        | Upload Date       |             |      |
|                                  | Ethical Review A     | pplication               |                 |               | Applicatio  | n                |                      |               |                   |             |      |
| 1                                | Choose File          | lo file chosen           | Amendment T     |               |             |                  |                      |               |                   |             |      |
|                                  | Maximum file size:   | 60 megabytes             |                 |               |             |                  |                      |               |                   |             |      |
|                                  |                      |                          |                 |               |             |                  |                      |               |                   | Back to t   | op 🛆 |
|                                  |                      |                          |                 |               |             |                  |                      |               |                   |             |      |
| Submis                           | sion History (ER     | A/AW440/17)              |                 |               |             |                  |                      |               |                   | Help        | -    |
| Submission Submitted Risk Rating |                      |                          | Decisio         | n / Status    | Rea         | son(s) for       | Return               |               |                   |             |      |
| Date                             | 1.61                 | 10                       |                 |               |             |                  |                      |               |                   |             | _    |
| No recor                         | as round             |                          |                 |               |             |                  |                      |               |                   |             |      |
|                                  |                      |                          |                 |               |             |                  |                      |               |                   |             |      |

You will be required to submit a completed 'BSMS Request for Amendment Form' that will need to be converted to PDF (as described above).

This will be added using the section 'Add to Supporting Documents' using the process described in the 'Supporting Documents' section above (p.10).

Any accompanying documents that are relevant to the amendment (i.e. revised Consent Form etc.) will also be added here.

Select 'Save'.

Please use the button below to submit your amended application for review / approval:

Submit to BSMS RGEC for review

You will then see the declaration form appear and the option to 'Submit to BSMS RGEC for review'.

An email will confirm that the application has been submitted.

## AMENDMENTS TO ETHICAL REVIEW APPLICATIONS APPROVED WITHIN THE BSMS ETHICAL REVIEW SYSTEM

The Ethical Review System (ERS) is also used to submit amendments to applications that have been submitted and approved within the ERS.

Applicants need to access the previously approved application -

Access the Ethical Review System in Sussex Direct as indicated in pages 3 and 4 above.

After logging in and accessing 'Ethical Review' a list of applications will appear including any that have been approved.

Select the approved application for which you would like to submit an amendment and select 'Amend'

|                     |             |             |      | Select '/ | Amend'      |                  |
|---------------------|-------------|-------------|------|-----------|-------------|------------------|
|                     |             |             |      |           |             |                  |
| ERA/AW440/17 test 1 | 14-Feb-2017 | 14-Feb-2017 | BSMS |           |             | Draft amendenent |
| ERA/AW440/18 test 1 | 14-Feb-2017 | 14-Feb-2017 | BSMS | BSMS RGEC | 14-Feb-2017 | Approved Amend   |

Confirm by selecting 'OK' that you would like to submit a project amendment

| sxdtest.uscs.susx.ac.uk says:                 |          |        |  |  |
|-----------------------------------------------|----------|--------|--|--|
| Are you sure you want to submit a project ame | endment? |        |  |  |
|                                               | ок       | Cancel |  |  |
|                                               |          |        |  |  |

You will be required to submit a completed 'BSMS Request for Amendment Form' that will need to be converted to PDF (as described above).

This will be added using the section 'Add to Supporting Documents' using the process described in the 'Supporting Documents' section above (p.10).

Any accompanying documents that are relevant to the amendment (i.e. revised Consent Form etc.) will also be added here.

Select 'Save'.

Please use the button below to submit your amended application for review / approval:

Submit to BSMS RGEC for review

You will then see the declaration form appear and the option to 'Submit to BSMS RGEC for review'.

An email will confirm that the application has been submitted.